## مراحل لازم جهت دريافت پروانه/ كارت فعاليت مسئول فني

مراحل اخذ پروانه/ کارت فعالیت مسئول فنی شامل سه مرحله زیر می باشد

الف – تاييد صلاحيت

| توضيح                                              | شرح فعاليت                                                   | رديف |  |
|----------------------------------------------------|--------------------------------------------------------------|------|--|
| صرفا توسط شخص متقاضى                               | ورود به سامانه <b>(www.ttac.ir</b> ) <b>TTAC</b>             | ١    |  |
| صرفا توسط شخص متقاضى                               | انتخاب گزینه ثبت اشخاص حقیقی و حقوقی                         | ۲    |  |
| صرفا توسط شخص متقاضى                               | ثبت مشخصات فردی در فرم ثبت نام                               | ٣    |  |
| صرفا توسط شخص متقاضى                               | دریافت پیغام"ثبت نام شما با موفقیت انجام شد "                | ۴    |  |
| صرفا توسط شخص متقاضى                               | تایید رمز عبور مطابق با پنجره باز شده                        | ۵    |  |
| گواهی امضا-صفحه اول شناسنامه-کارت ملی-کارت         |                                                              | ۶    |  |
| پایان خدمت- عکس پرسنلی-مدرک تحصیلی-گواهی           | اسکن مدارک مورد نیاز مطابق با فرمت <b>jpeg</b> در حجم حداکثر |      |  |
| های آموزشی گذرانده شده-مدارک مربوط به سوابق        | ۲۰۰ کیلو بایت                                                |      |  |
| کاری از جمله پروانه مسئول فنی                      |                                                              |      |  |
|                                                    | ورود به سامانه و داشبورد شخصی مسئول فنی و انتخاب گزینه       | ٧    |  |
|                                                    | پروفایل از  منوی سمت راست داشبورد                            |      |  |
| پس از بارگذاری و ثبت هر گونه اطلاعات لازم است      | ثبت اطلاعات فردی و بارگذاری عکس، شناسنامه، گواهی امضا،       | ٨    |  |
| گزينه ثبت تغييرات كليک شود                         | کارت پایان خدمت                                              |      |  |
|                                                    | تعیین و انتخاب نوع ارتباط سامانه با شما از طریق ایمیل،       | ٩    |  |
|                                                    | تلفن همراه و با انتخاب گزینه افزودن و سپس ثبت آن             |      |  |
|                                                    | انتخاب گزینه دوره ها و سوابق از منوی سمت راست                | ۱٠   |  |
| تاریخ شروع به تحصیل و تاریخ پایان تحصیل مطابق با   | انتخاب گزینه سوابق تحصیلی و سپس علامت جمع که در کنار         | 11   |  |
| تاریخ صدور مدرک تحصیلی/ تاییدیه تحصیلی ثبت         | صفحه سمت چپ قابل مشاهده است.تکمیل اطلاعات مورد نیاز          |      |  |
| گردد                                               | و بارگذاری مدرک تحصیلی و ثبت آن                              |      |  |
| بدیهی است صرفا گواهی آموزشی که با عناوین ذکر شده   | انتخاب گزینه دوره های آموزشی و سپس علامت جمع که در           | ١٢   |  |
| مطابقت داردباید بارگذاری گردد                      | كنار صفحه سمت چپ قابل مشاهده است.تكميل اطلاعات مورد          |      |  |
|                                                    | نیاز و بارگذاری گواهی یا گواهی های آموزشی مطابق باعناوین     |      |  |
|                                                    | ذکر شده و ثبت آن                                             |      |  |
| پروانه مسئول فنی و یا هر مدرک کتبی دیگری که مرتبط  | انتخاب گزینه سوابق کاری و سپس علامت جمع که در کنار           | ١٣   |  |
| با شغل مسئولیت فنی می باشد قابلیت بارگذاری را دارد | صفحه ، سمت چپ قابل مشاهده است. تکمیل اطلاعات مورد            |      |  |
|                                                    | نیاز و بارگذاری سوابق کاری مرتبط و سپس ثبت آنها              |      |  |
| جهت انتخاب حوزه فعاليت صرفا سر فصل حوزه فعاليت     | انتخاب گزینه ارسال از منوی سمت راست داشبورد– انتخاب          | 14   |  |
| (غذایی، آشامیدنی/آرایشی،بهداشتی)انتخاب شود.        | حوزه فعاليت                                                  |      |  |
|                                                    | انتخاب دکمه ارسال به کارشناس                                 | 10   |  |
| صرفا اصل مدارک بارگذاری شدہ                        | مراجعه به معاونت غذا و داروی اصفهان به همراه اصل مدارک       | 18   |  |
|                                                    | بار گذاری شده در ردیف های ۸ و۱۱ و۱۲و۱۳                       |      |  |
| در صورت تایید شدن مدارک، پایان فرآیند تایید صلاحیت |                                                              |      |  |

ب- انتخاب مسئول فنی

| توضيح                                                                                                    | شرح فعاليت                                                                    | رديف |
|----------------------------------------------------------------------------------------------------|-------------------------------------------------------------------------------|------|
| گواهی امضا-صفحه اول شناسنامه-کارت ملی-کارت پایان<br>خدمت- عکس پرسنلی- مدارک مالکیت کارخانه مدارک<br>ثبتی شرکت و | اسکن مدارک مورد نیاز مطابق با فرمت <b>jpeg</b> در حجم<br>حداکثر ۲۰۰ کیلو بایت | ١    |
| صرفا توسط مدیر کارخانه/مدیرعامل شرکت/مدیرکارگاه                                                                 | ورود به سامانه <b>WWW.TTAC.IR</b> )                                           | ۲    |
| صرفا توسط مدیر کارخانه/مدیرعامل شرکت/مدیرکارگاه                                                                 | انتخاب گزینه ثبت اشخاص حقیقی و حقوقی                                          | ٣    |
| واحدهای تولیدی که مجوز فعالیت آنها به نام شرکت صادر شده<br>لازم است از طریق گزینه ثبت شرکت اقدام نمایند         | انتخاب باکس ثبت کارخانه یا کارگاه یا شرکت                                     | ۴    |
| صرفا توسط مدیر کارخانه/مدیرعامل شرکت/مدیرکارگاه                                                                 | ثبت مشخصات کارخانه/کارگاه در فرم ثبت نام                                      | ۵    |
|                                                                                                    | دریافت پیغام"ثبت نام شما با موفقیت انجام شد "                                 | ۶    |
| صرفا توسط مدیر کارخانه/مدیرعامل شرکت/مدیرکارگاه                                                                 | تایید رمز عبور مطابق با پنجره باز شده                                         | ٧    |
|                                                                                                    | ورود به سامانه و داشبورد شخصی مدیرعامل/                                       |      |
| صرفا توسط مدیر کارخانه/مدیرعامل شرکت/مدیرکارگاه                                                                 | مدیر کارخانه/ مدیر کارگاه و انتخاب گزینه پروفایل من                           | ٨    |
|                                                                                                    | از منوی سمت راست داشبورد                                                      |      |
| پس از بارگذاری و ثبت هر گونه اطلاعات لازم است گزینه                                                             | ثبت اطلاعات فردی و بارگذاری عکس،شناسنامه، گواهی                               | ٩    |
| ثبت تغییرات کلیک شود                                                                                            | امضا، کارت پایان خدمت                                                         | •    |
|                                                                                                    | تعیین نوع ار تباط سامانه با شما : از طریق ایمیل ؛ تلفن                        | 10   |
|                                                                                                    | همراه و با انتخاب گزینه افزودن و سپس ثبت آن                                   | 1.   |
|                                                                                                    | انتخاب گزینه اطلاعات کارخانه/کارگاه از منوی سمت<br>داست                       | 11   |
|                                                                                                    | ر ۔<br>انتخاب گزینه اطلاعات یا به از منوی سمت راست                            |      |
|                                                                                                    | داشتورد در زیرگروه اطلاعات کارخانه و تکمیل آن و                               | ١٢   |
|                                                                                                    | ثبت آن                                                                        |      |
|                                                                                                    | انتخاب گزینه حوزه فعالیت از منوی سمت راست در زیر                              |      |
|                                                                                                    | گروه اطلاعات کارخانه                                                          | 117  |
| در صورتی که هر یک از شعب ذکر شده را دارید اطلاعات مربوط                                                         |                                                                               |      |
| به آن تکمیل شود.                                                                                                | انتخاب گذینه اطلاعات شعب و سیس علامت جمع که در                                |      |
| الف -به صورت پیش فرض دفتر مرکزی برای هر موسسه ای اضافه                                                          | کنار صفحه ، سمت جب قابل ، مشاهده است. تکمیل                                   | 14   |
| می شود چنانچه این دفتر را ندارید نیاز به تکمیل آن نیست.                                                         | اطلاعات مورد نیا:                                                             |      |
| ب- با کلیک بر روی دکمه علامت جمع می توانید شعبه کارخانه                                                         | <u> </u>                                                                      |      |
| یا گارگاه را اضافه و اطلاعات خواسته شده را تکمیل نمایید.                                                        | استا هر در عائد از بازیار ش                                                   |      |
|                                                                                                    | انتخاب کزینه مسئول فنی از منوی اطلاعات شعب                                    | 10   |
|                                                                                                    |                                                                               | 18   |
|                                                                                                    | کلیک در باکس جستجو و تایپ نام و نام حانوادگی                                  | ***  |
|                                                                                                    | مسئول فنی منتخب یا شماره ملی وی و سپس کلیک بر<br>-                            | 14   |
|                                                                                                    | روی د دمه جستجو                                                               |      |
|                                                                                                    | در صورت یافتن مسئول فنی مورد نظر ارسال در خواست<br>                           | ۱۸   |
|                                                                                                    | همکاری برای وی                                                                |      |
| پایان مرحله انتخاب مسئول فنی                                                                                    |                                                                               |      |

تذکر : در صورتی که کارخانه یا شرکت یا کارگاه قبلا در سامانه ثبت گردیده است نیازی به طی مراحل ا الی ۱۴ نمی باشد

**ج- صدور پروانه / کارت** فعالیت مسئول فنی

| توضيح                                                 | شرح                                                     | رديف     |  |
|-------------------------------------------------------|---------------------------------------------------------|----------|--|
|                                                       | مراجعه مسئول فنی منتخب به سامانه . باز نمودن داشبورد    |          |  |
|                                                       | اختصاصی و تایید درخواست همکاری با انتخاب گزینه          | ١        |  |
|                                                       | فعالیت ها از منوی سمت راست داشبورد                      |          |  |
|                                                       | تعیین روز و شیفت کاری در داشبورد مسئول فنی              | ٢        |  |
|                                                       | تعیین نام کاربری توسط مدیر کارخانه یا کارگاه در داشبورد | ¥        |  |
|                                                       | مدیر کارخانه یا کارگاه و ثبت آن                         | 1        |  |
|                                                       | پرداخت هزینه صدور کارت صلاحیت فنی در داشبورد مدیر       | ¢        |  |
|                                                       | کارخانه یا کارگاه                                       | 1        |  |
|                                                       | پرینت کارت صلاحیت مسئول فنی از طریق داشبورد مدیر        | ^        |  |
|                                                       | کارخانه یا کارگاه                                       | ω        |  |
|                                                       | مهر و امضا توسط مدیر و مسئول فنی و نصب پروانه در محل    | c        |  |
|                                                       | قابل رویت                                               | <i>,</i> |  |
| <b>پایان مرحله صدور کارت</b> صلاحیت /فعالیت مسئول فنی |                                                         |          |  |